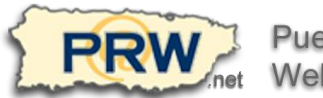

Puerto Rico Webmasters

## iPhone (iOS 7) Mail Client Setup for PRW Email

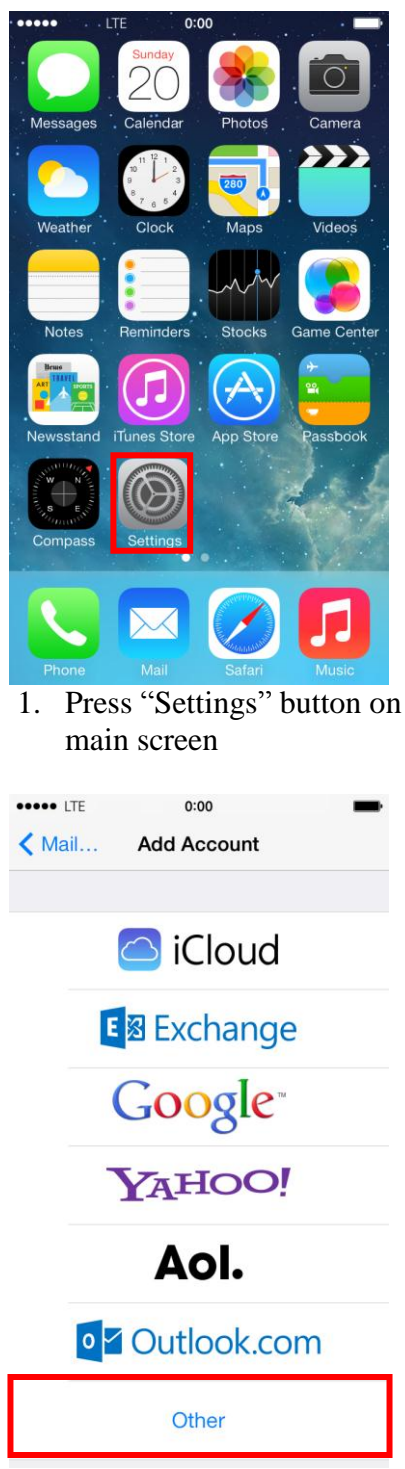

4. Select "Other"

|                                                     | 0.00                                                                                                    |                                        |
|-----------------------------------------------------|----------------------------------------------------------------------------------------------------|----------------------------------------|
|                                                     | Settings                                                                                                    |                                        |
|                                                     | Notification Center                                                                                                    | >                                      |
|                                                     | Control Center                                                                                                    | >                                      |
| C                                                   | Do Not Disturb                                                                                                    | >                                      |
|                                                     |                                                                                                    |                                        |
| $\bigcirc$                                          | General                                                                                                    | >                                      |
| ((۱)                                                | Sounds                                                                                                    | >                                      |
| *                                                   | Wallpapers & Brightness                                                                                                    | >                                      |
|                                                     | Privacy                                                                                                    | >                                      |
|                                                     |                                                                                                    |                                        |
|                                                     | iCloud                                                                                                    | >                                      |
|                                                     | Mail, Contacts, Calendars                                                                                                    | >                                      |
| 2.                                                  | Select "Mail. Contact                                                                                                    | S.                                     |
| 2. (<br>                                            | Calendars"                                                                                                    | ES,                                    |
| 2. (<br>••••• L<br>< Add                            | Calendars"<br>TE 0:00<br>d Account Other                                                                                                    | <b>.</b>                               |
| Z.                                                  | Calendars"<br>TE 0:00<br>d Account Other                                                                                                    | <b>■</b>                               |
| <ul> <li>Z. I</li> <li>MAIL</li> <li>Add</li> </ul> | Calendars" TE 0:00 CACcount Other Mail Account                                                                                                    | ES,<br>■                               |
| Z. Cont                                             | Calendars"<br>TE 0:00<br>d Account Other<br>Mail Account                                                                                                    | ES,<br>●●                              |
| Z. K                                                | Calendars"<br>TE 0:00<br>d Account Other<br>Mail Account<br>TACTS<br>LDAP Account                                                                                                    | ∑S,<br>→                               |
| Z. Add<br>MAIL<br>Add<br>CONT<br>Add<br>Add         | Calendars'' TE 0:00 Calendars'' Mail Account Mail Account ACTS LDAP Account CardDAV Account                                                                                                | ∑S,<br>→<br>><br>><br>>                |
| Z. Cont<br>Add<br>Cont<br>Add<br>Cale               | Select "Mail, Contact         Calendars"         TE       0:00         d Account       Other         Mail Account         'ACTS         LDAP Account         CardDAV Account         NDARS | ><br>><br>>                            |
| Z. Add<br>MAIL<br>Add<br>CONT<br>Add<br>Add<br>CALE | Calendars"<br>Calendars"<br>TE 0:00<br>d Account Other<br>Mail Account<br>CardDAV Account<br>NDARS<br>CalDAV Account                                                                       | >>>>>>>>>>>>>>>>>>>>>>>>>>>>>>>>>>>>>> |
| Z. Add<br>MAIL<br>Add<br>Add<br>Add<br>Add<br>Add   | Select "Mail, Contact<br>Calendars"<br>TE 0:00<br>d Account Other<br>Mail Account<br>Mail Account<br>CardDAV Account<br>NDARS<br>CalDAV Account<br>Subscribed Calendar                     | ><br>><br>><br>>                       |

5. Select "Add Mail Account"

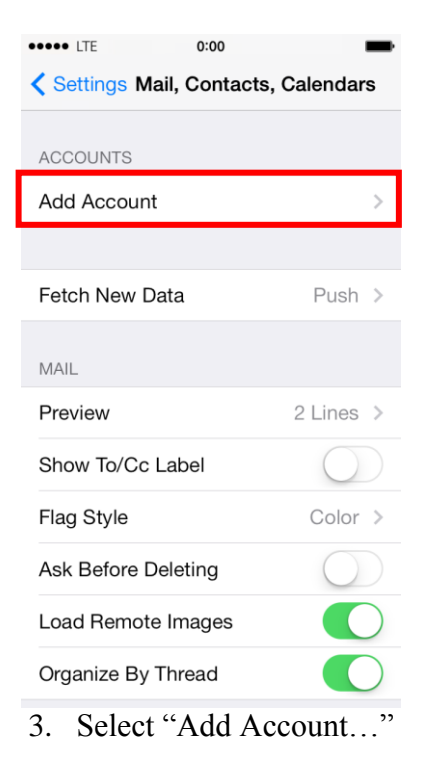

| •••• LTE | 0:00          | -    |
|----------|---------------|------|
| Cancel   | New Account   | Next |
|          |               |      |
| Name     | Your Name     |      |
| Email    | username@prw. | net  |
| Passwo   | rd •••••      |      |
| Descrip  | tion PRW      |      |
|          |               |      |
|          |               |      |
|          |               |      |

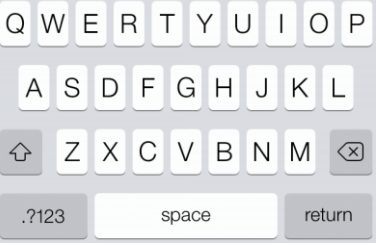

 Enter your name, email, password and press Next. The screen will expand as shown on step 7.

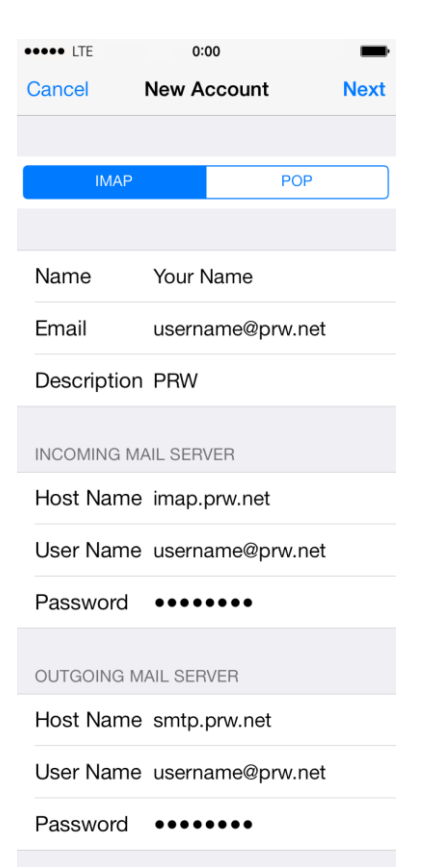

7. Your configuration should look like this.

| •••• LTE                 | 0:00               | -     |  |  |  |
|--------------------------|--------------------|-------|--|--|--|
| Cancel                   | Account            | Done  |  |  |  |
|                          |                    |       |  |  |  |
| IMAP ACCOUNT INFORMATION |                    |       |  |  |  |
| Name                     | Your Name          |       |  |  |  |
| Email                    | username@prw.net   | >     |  |  |  |
| Description PRW          |                    |       |  |  |  |
|                          |                    |       |  |  |  |
| INCOMING MAIL SERVER     |                    |       |  |  |  |
| Host Name                | e imap.prw.net     |       |  |  |  |
| User Name                | e username@prw.net |       |  |  |  |
| Password                 | •••••              |       |  |  |  |
|                          |                    |       |  |  |  |
| OUTGOING MAIL SERVER     |                    |       |  |  |  |
| SMTP                     | smtp.prw.          | net > |  |  |  |
|                          |                    |       |  |  |  |

10. Select the IMAP account with your email address.

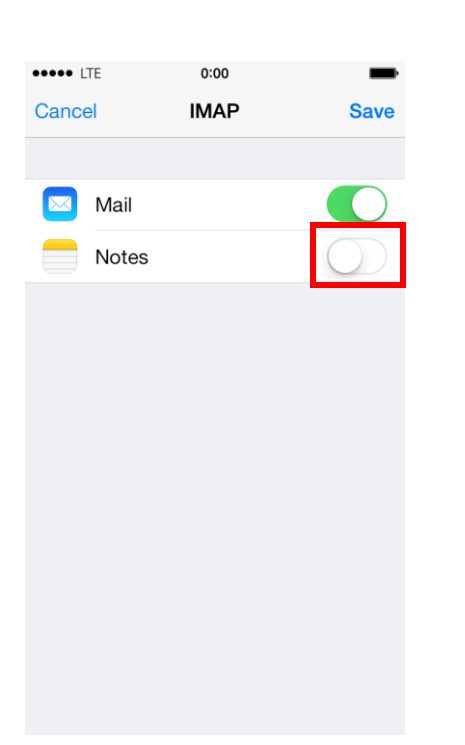

IMAP

Account

username@prw.net

Mail

Notes

Delete Account

## 8. Turn Notes Off and press Save.

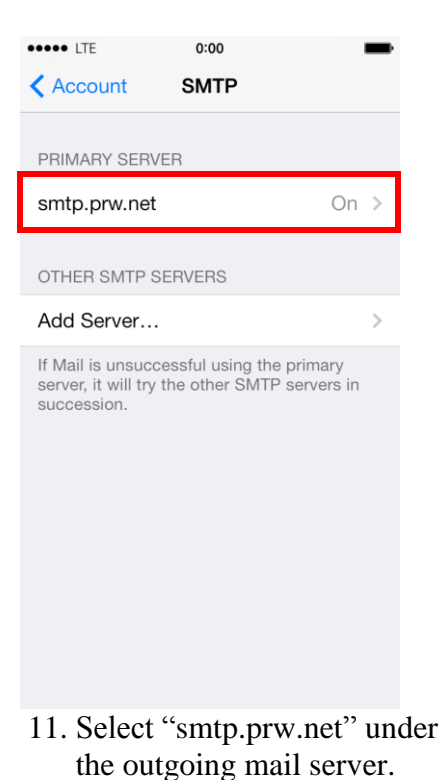

9. Select the IMAP account with your email address.

| •••• LTE    | 0:00         |         | -          |
|-------------|--------------|---------|------------|
| Cancel      | smtp.prw.ne  | et 🛛    | Done       |
|             |              |         |            |
| Server      |              |         | $\bigcirc$ |
| OUTGOING N  | /IAIL SERVER |         |            |
| Host Name   | e smtp.prw.n | et      |            |
| User Name   | e username@  | prw.net |            |
| Password    | •••••        |         |            |
| Use SSL     |              |         | $\bigcirc$ |
| Authenticat | ion          | Passwor | rd >       |
| Server Por  | t 2525       |         |            |
|             |              |         |            |

12. Change server port to 2525. Verify Authentication is set to Password.

NOTE: Domain accounts should substitute prw.net for their domain, e.g. username@domain.com and smtp.domain.com instead of username@prw.net and smtp.prw.net.